# ETS Guide: Travel Voucher for General Unit Funded TDY

At a Glance Trips

# Ve You can also locate your Authorization by clicking "Trips" then "Create Voucher" for the approved Authorization

| Start a Travel Document                                                                                                    | Bulletins                                        |
|----------------------------------------------------------------------------------------------------|--------------------------------------------------|
| What would you like to do today? Make Reservations 🗸 Go                                                                           | No urgent bulletins found.                       |
| To Do List                                                                                                    | Pending Approvals                                |
| Create Voucher or Travel Authorization AIRSTA Port Angeles - Clinic coverage to Seattle, WA, United States departing 07-Nov-2021. | No pending approvals found.                      |
| 11                                                                                                    | Additional Notices                               |
| Find the Travel Authorization you are trying to                                                                                   | <ol> <li>No additional notices found.</li> </ol> |
| complete a Voucher for then click "Create Voucher"                                                                                | Make this my default page 🐔                      |

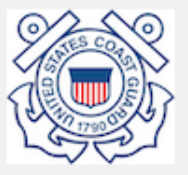

Privacy Policy

Copyright 2003-2022 CW Government Travel

#### 1 Basic Information

#### 2 Expenses

| ( - |          | _ | _ | _ |   |   | 1.3 | _ | _ |
|-----|----------|---|---|---|---|---|-----|---|---|
| 5   | <b>A</b> | С | C | n |   | n | TI  | n | σ |
|     |          | ~ | ~ | ~ | ~ |   |     |   |   |

4 Summary

#### Extras Trips List

Printable Profile

Privacy Policy

Click "Save and Next Step"

|                             | TTP ID. | voucher ib. voucher type: incremental voucher status: New |
|-----------------------------|---------|-----------------------------------------------------------|
| Basic Information           |         |                                                           |
| Type of Travel:             |         | MISSION TRAVEL                                            |
| Specific Travel Purpose:    |         | AIRSTA Port Angeles - Clinic coverage                     |
| Trip Begin Date:            |         | 07-Nov-2021                                               |
| Trip End Date:              |         | 18-Nov-2021                                               |
| Claim Expenses Between:     |         |                                                           |
| Begin Date:                 |         | 07-Nov-2021                                               |
| End Date:*                  |         | 18-Nov-2021 Terify/Enter travel "End Date"                |
| Document Number:            |         | (System Assigned)                                         |
| For this trip this is the:* |         | Select One 🗸                                              |
| *Required                   |         | Select One Final Voucher                                  |
|                             |         | Select "Final Voucher" from the drop down                 |
| Save and Next Step          | Save    |                                                           |

יעק

| 1 Basic Information<br>2 Expenses | Step 2 : V     | oucher Expenses 🧉               |                                               |                          |                                 |                            |                    |       |
|-----------------------------------|----------------|---------------------------------|-----------------------------------------------|--------------------------|---------------------------------|----------------------------|--------------------|-------|
| 3 Accounting                      | Traveler Name  | e: Trip ID:                     | Voucher ID: 1 Voucher Type: Final             | Voucher Status: Ope      | n Voucher - Obligation Accepted |                            |                    |       |
| 4 <u>Summary</u>                  | 📀 Basic Infor  | mation has been successfully up | odated.                                       |                          |                                 |                            |                    |       |
| Other Actions                     | -              |                                 |                                               |                          |                                 |                            |                    |       |
| Remarks                           | Expense Inform | mation On                       | this page you will Add/Modif                  | y all of your            | reimbursable expe               | enses                      |                    |       |
| Attachments                       | Travel Charg   | e Card: 25.40                   |                                               |                          |                                 |                            |                    |       |
| Printable Voucher                 | Traveler:      | 1017.81                         |                                               |                          |                                 |                            |                    |       |
| Compact Printable Voucher         | Unassigned:    | 0.00                            |                                               |                          |                                 |                            |                    |       |
| View Cost Variance<br>Summary     | Amount:        | 1043.21                         |                                               |                          |                                 |                            |                    |       |
| Daily Expenses Summary            | ✓ Filter O     | ptions                          |                                               |                          |                                 |                            |                    |       |
| ltinerary                         |                |                                 |                                               |                          |                                 |                            |                    |       |
| Trip History                      | Order by: D    | ate   Sort Ascending            | g Sort Descending                             |                          |                                 |                            |                    |       |
| View Routing History              | Date           | Туре                            | Amount Description                            |                          | Pay To                          | Alerts                     | Modify Copy Del    | elete |
| Override Pay To                   | 07-Nov-2021    | Airfare                         | 166.81 Commercial Plane expense generated fr  | rom Confirmation Num     | ber: TMEXAS Traveler            |                            | Modify Copy Del    | elete |
|                                   | 07-Nov-2021    | Lodging                         | 0.00 Lodging expense in Port Angeles, WA, U   | nited States including l | odging taxes                    |                            | Modify             |       |
| Extras                            | 07-Nov-2021    | Meals and Incidentals           | 851.00 M&IE expense in Port Angeles, WA, Unit | ed States                |                                 | //                         |                    |       |
| Trips List                        | 07 N 0001      | TMC Fee (Online with Air or     |                                               |                          | First select "woolity           | on Lodg                    | ging Expense       |       |
| Create Trip Template              | 07-Nov-2021    | Rail)                           | 9.35 TMC Fee expense generated from Confi     | rmation Number: TME      | to enter daily lodgi            | <mark>ng amou</mark>       | nts                | e     |
| Delete Voucher                    | 18-Nov-2021    | Voucher Transaction Fee         | 16.05 Voucher Transaction Fee                 |                          | Travel Charge                   |                            |                    |       |
| Printable Profile                 |                |                                 |                                               |                          | Card                            |                            |                    |       |
|                                   |                |                                 |                                               |                          |                                 |                            | Showing 1 - 5 of 5 |       |
|                                   |                |                                 |                                               |                          | Attachment:🕘 Remar              | k: <mark>///</mark> Reduce | d:📑 Credit Card:   | 3m    |
|                                   | Add New Ex     | pense                           |                                               |                          |                                 | -                          | _                  | _     |
|                                   | Add Credit C   | ard Expense                     |                                               |                          |                                 |                            |                    |       |

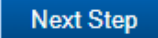

1 Basic Information

#### 2 Expenses

3 Accounting

4 <u>Summary</u>

Other Actions Remarks Attachments Printable Voucher

Compact Printable Vouch

View Cost Variance

Summary

Daily Expenses Sumn

ltinerary

Trip History

View Routing History Override Pay To

Extras Trips List

Create Trip Template

Delete Voucher Printable Profile

#### Lodging Expenses

Site: Port Angeles, WA, United States 🗸

Step 2 : Voucher Expenses 👩

Lodging Site: Port Angeles, WA, United States

IF the daily cost of lodging and taxes are the <u>same</u> every day click "Apply to All Displayed Expenses"

**IF** the daily cost of lodging and taxes <u>change</u> throughout your trip you can enter each day individually <u>(see slide 6)</u>

| 07 Nov 2021  | Per Diem  | 104.00      | 0.00 | 104.00 | 0.00 Travelor | ~ |   |   | Modify Conv [                      |
|--------------|-----------|-------------|------|--------|---------------|---|---|---|------------------------------------|
| 07-1000-2021 | rer Diem  | 104.00      | 0.00 | 104.00 |               |   |   |   | mouny copy i                       |
| 08-Nov-2021  | Per Diem  | 104.00      | 0.00 | 104.00 | 0.00 Traveler | ~ |   |   | <u>Modify</u> <u>Copy</u> <u>I</u> |
| 09-Nov-2021  | Per Diem  | 104.00      | 0.00 | 104.00 | 0.00 Traveler | ~ |   |   | Modify                             |
| 10-Nov-2021  | Per Diem  | 104.00      | 0.00 | 104.00 | 0.00 Traveler | ~ |   |   | <u>Modity</u>                      |
| 11-Nov-2021  | Per Diem  | 104.00      | 0.00 | 104.00 | 0.00 Traveler | ~ |   |   | <u>Modify</u> <u>Copy</u> [        |
| 12-Nov-2021  | Per Diem  | 104.00      | 0.00 | 104.00 | 0.00 Traveler | ~ |   |   |                                    |
| 13-Nov-2021  | Per Diem  | 104.00      | 0.00 | 104.00 | 0.00 Traveler | ~ |   |   | Showing 1 - 5 of                   |
| 14-Nov-2021  | Per Diem  | 104.00      | 0.00 | 104.00 | 0.00 Traveler | ~ |   | - | Credit Card                        |
| 14-100-2021  |           | 104.00      | 0.00 | 104.00 |               | • | U | • | Credit Car                         |
| Save and C   | lose Save | Exit Window |      |        |               |   |   |   |                                    |

0

| <ul><li>3 <u>Accounting</u></li><li>4 <u>Summary</u></li></ul>                                                                                                    | Lodging Expenses If the daily lodging rate and taxes are the same every day of trip                                                                                                    | 0                                                                      |
|----------------------------------------------------------------------------------------------------|----------------------------------------------------------------------------------------------------|------------------------------------------------------------------------|
| Other Actions                                                                                                    | ▲ Apply to All Displayed Expenses                                                                                                    | A                                                                      |
| Remarks<br>Attachments<br>Printable Voucher<br>Compact Printable Vouch<br>View Cost Variance<br>Summary<br>Daily Expenses Summary<br>Itinerary<br>Trip History<br>View Routing History<br>Override Pay To | Lodging Amount:       95.00       1. Enter the daily lodging rate and daily lodging tax in the boxes         Lodging Tax:       10.26       10.26         Pay To:       No Change       ✓         Official Day Off:       No Change       ✓         Shared:       No Change       ✓         Apply to Displayed       2. Click "Apply to Displayed" to apply the above lodging amounts to each day of tree | Modify Copy Delete<br>Modify Copy Delete<br>Modify<br>Modify<br>Modify |
| Extras<br>Trips List<br>Create Trip Template<br>Delete Voucher<br>Printable Profile                                                                                                    | Site: Port Angeles, WA, United States   Lodging Site: Port Angeles, WA, United States  Order by: Date  Sort Ascending Date  Reimbursement Type Per Diem Rate  Amount Authorized Lodging Tax Pay To Day Off Shared Notes  Save and Close  3. Click "Save and Close"                                                                                                    | Showing 1 - 5 of 5<br>Alerts                                           |

**Basic Information** 

#### 2 Expenses

(3) Accounting

4 Summary

Other Actions

View Routing History Override Pay To

Create Trip Template Delete Voucher Printable Profile

Extras Trips List

Trip History

## If the daily lodging rate and taxes change throughout the trip

• Soft Ascending Soft Descending

| Other Actions                 | Date Reimbursement Type | Per Diem Rate | Amount Authorized | Lodging Tax Pay To | Day | Off Shared Notes Alerts | 5 |        |
|-------------------------------|-------------------------|---------------|-------------------|--------------------|-----|-------------------------|---|--------|
| Remarks                       | 07-Nov-2021 Per Diem    | 104.00        | 95.00 104.00      | 10.26 Traveler     | ✓   | חו                      | - |        |
| Attachments                   |                         | 104.00        | 05.00             |                    |     |                         |   |        |
| Printable Voucher             | 08-Nov-2021 Per Diem    | 104.00        | 95.00 104.00      | 10.26 Traveler     | ✓   |                         |   |        |
| Compact Printable Vouch       | 09-Nov-2021 Per Diem    | 104.00        | 95.00 104.00      | 10.26 Traveler     | ▶ □ |                         |   |        |
| /iew Cost Variance<br>Summary | 10-Nov-2021 Per Diem    | 104.00        | 95.00 104.00      | 10.26 Traveler     | ▼ [ |                         |   |        |
| aily Expenses Summary         | 11-Nov-2021 Per Diem    | 104.00        | 104.00 104.00     | 13.50 Traveler     | ▼ [ |                         |   |        |
| tinerary                      | 12-Nov-2021 Per Diem    | 104.00        | 104.00 104.00     | 13.50 Traveler     | ✓   |                         | N | lodify |
| rin History                   |                         |               |                   |                    |     |                         | N | lodify |

### It is common for hotel rates to change depending on the day especially on Fridays and Saturdays. If your rates change you can add the amounts individually by day

| Save and Close      | Click "Save     | and Clo |        |                |   |        |    |   |                 |
|---------------------|-----------------|---------|--------|----------------|---|--------|----|---|-----------------|
|                     | Running Totals: | 1063.00 |        | 109.08         |   |        |    | Ŧ | ) Credit Car    |
| 8-Nov-2021 Per Diem | 104.00          | 0.00    | 0.00   | 0.00           |   |        | No |   | Showing 1 - 5 o |
| 7-Nov-2021 Per Diem | 104.00          | 95.00   | 104.00 | 10.26 Traveler | ~ |        |    |   |                 |
| 6-Nov-2021 Per Diem | 104.00          | 95.00   | 104.00 | 10.26 Traveler | ~ |        |    |   |                 |
| S Hove been readen  | 104.00          | 00.00   | 104.00 | 10.20          |   | $\cup$ |    |   | Modify Copy     |

Modify

Modify

0

٠

Privacy Policy

Step 2 : Voucher Expenses 💡

Lodging Expenses

Urder by: | Date

| Basic Information     Expenses | Step 2 : Vo                  | oucher Expenses 💡                       |                                                                                 |                          |                            |                                         |
|--------------------------------|------------------------------|-----------------------------------------|---------------------------------------------------------------------------------|--------------------------|----------------------------|-----------------------------------------|
| 3 Accounting                   | Traveler Name:               | Trip ID:                                | Voucher ID: 1 Voucher Type: Final Voucher Status: Open Vouche                   | er - Obligation Accepted |                            |                                         |
| 4 <u>Summary</u>               | Expense Inform               | nation                                  |                                                                                 |                          |                            |                                         |
| Other Actions                  | Travel Charge                | Card: 25.40                             |                                                                                 |                          |                            |                                         |
| Remarks                        | Traveler:                    | 2175.67                                 |                                                                                 |                          |                            |                                         |
| Attachments                    | Unassigned:                  | 0.00                                    |                                                                                 |                          |                            |                                         |
| Printable Voucher              | Amount:                      | 2201.07                                 |                                                                                 |                          |                            |                                         |
| Compact Printable Voucher      | 👻 Filter On                  | ntions                                  |                                                                                 |                          |                            |                                         |
| View Cost Variance<br>Summary  | Order by Da                  | te Sort Ascending                       | Sort Descending                                                                 |                          |                            |                                         |
| Daily Expenses Summary         | order by. Da                 | Sont Ascending                          | Sort Descending                                                                 |                          |                            |                                         |
| ltinerary                      | Date                         | Туре                                    | Amount Description                                                              | Pay To                   | Alerts                     | Modify Copy Delete                      |
| Trip History                   | 07-Nov-2021                  | Airfare                                 | 166.81 Commercial Plane expense generated from Confirmation Number: TME         | XAS Traveler             |                            | <u>Modify</u> <u>Copy</u> <u>Delete</u> |
| View Routing History           | 07-Nov-2021                  | Lodging                                 | 1157.86 Lodging expense in Port Angeles, WA, United States including lodging ta | ixes Traveler            |                            | <u>Modify</u>                           |
| Override Pay To                | 07-Nov-2021                  | Meals and Incidentals                   | 851.00 M&IE expense in Port Angeles, WA, United States                          | Traveler                 |                            | <u>Modify</u>                           |
| Extrac                         | 07-Nov-2021                  | TMC Fee (Online with Air or<br>Rail)    | 9.35 TMC Fee expense generated from Confirmation Number: TMEXAS                 | Travel Charge<br>Card    |                            | <u>Modify Copy Delete</u>               |
| Trips List                     | 18-Nov-2021                  | Voucher Transaction Fee                 | 16.05 Voucher Transaction Fee                                                   | Travel Charge<br>Card    |                            |                                         |
| Create Trip Template           |                              |                                         |                                                                                 |                          |                            | Showing 1 - 5 of 5                      |
| Delete Voucher                 |                              |                                         |                                                                                 |                          |                            | 510Wing 1 - 5 01 5                      |
| Printable Profile              | Add New Exp<br>Add Credit Ca | ense <b>To add other</b><br>ard Expense | expenses (rental car, fuel, etc.) click "Add New Exper                          | Attachment: [] Rema      | ark: <mark>"</mark> Reduce | d:🚯 Credit Card: 🚃                      |

Next Step

k.

If all your authorized expenses are added click "Next Step" and <u>continue to slide 10</u>

| 3 Accounting                | Traveler   |                   |                                                                              |        |                                         |
|-----------------------------|------------|-------------------|------------------------------------------------------------------------------|--------|-----------------------------------------|
| A Summary                   |            | Add New Expense   |                                                                              |        |                                         |
| 4 <u>Summary</u>            | Expense    | Date of Expense:* | 07-Nov-2021 Enter the date of the Expense                                    |        |                                         |
| ther Actions                | Travel     | Expense:*         | Rental Car Select the type of expense from the drop do                       | wn     |                                         |
| emarks                      | Travele    | Amount:*          | 541.21 Enter the total Amount of the expense                                 |        |                                         |
| ttachments                  | Unassi     | Description:      |                                                                              |        |                                         |
| rintable Voucher            | Amour      | Pav To:*          |                                                                              |        |                                         |
| ompact Printable Voucher    | <b>v</b> E | Pemark            | Add an Ontional Remark                                                       |        |                                         |
| iew Cost Variance<br>ummary | Order      | Receipt:          | RENTAL CAR.pdf Show Delete Add your receipt for all expenses \$75.00 or more |        |                                         |
| aily Expenses Summary       | order      | Site of Expense:  | 07-Nov-2021 Seattle, WA, United States  Select the location of the expense   |        |                                         |
| inerary                     | Date       |                   |                                                                              | Alerts | Modify Copy Delete                      |
| rip History                 | 07-Nov     |                   |                                                                              |        | <u>Modify</u> <u>Copy</u> <u>Delete</u> |
| iew Routing History         | 07-Nov     |                   |                                                                              |        | <u>Modify</u>                           |
| Verride Pay To              | 07-Nov     |                   |                                                                              |        | Modify                                  |
| xtras                       | 07-Nov     |                   |                                                                              |        | <u>Modify Copy Delete</u>               |
| rips List                   | 18-Nov     | To add another ex | pense click "Save and New" and repeat until all expenses have been added     |        |                                         |
| reate Trip Template         |            |                   |                                                                              |        | Showing 1 - 5 of 5                      |
| lelete Voucher              |            |                   |                                                                              |        |                                         |
| cicce roucher               |            |                   | Save and New Save and Close I If you are done click "Save and Close"         | Reduce | d: S Credit Card:                       |

| 1 Basic Information           | Step 2 : Vo    | oucher Exp               | enses 🕝       |                       |                         |                     |                    |                       |           |          |                                      |
|-------------------------------|----------------|--------------------------|---------------|-----------------------|-------------------------|---------------------|--------------------|-----------------------|-----------|----------|--------------------------------------|
| 3 Accounting                  | Traveler Name  | :                        | Trip ID:      | Voucher ID: 1 Vo      | oucher Type: Final      | Voucher Status:     | Open Voucher - (   | Obligation Accep      | oted      |          |                                      |
| 4 <u>Summary</u>              | Expense Inform | nation                   |               |                       |                         |                     |                    |                       |           |          |                                      |
| Other Actions                 | Travel Charge  | e Card: 25.40            |               |                       |                         |                     |                    |                       |           |          |                                      |
| Remarks                       | Traveler:      | 2790.08                  |               |                       |                         |                     |                    |                       |           |          |                                      |
| Attachments                   | Unassigned:    | 0.00                     |               |                       |                         |                     |                    |                       |           |          |                                      |
| Printable Voucher             | Amount:        | 2815.48                  |               |                       |                         |                     |                    |                       |           |          |                                      |
| Compact Printable Voucher     | ✓ Filter Or    | otions                   |               |                       |                         |                     |                    |                       |           |          |                                      |
| View Cost Variance<br>Summary | Order by Da    | ite                      |               |                       |                         |                     |                    |                       |           |          |                                      |
| Daily Expenses Summary        |                | 🖱 Doul                   | ole check the | at all expen          | <mark>ses have b</mark> | een addeo           | d and the          | amount                | ts are co | orrect   |                                      |
| ltinerary                     | Date           | Туре                     | Amo           | ount Description      |                         |                     |                    | Pay To                | AI        | erts     | Modify Copy Delete                   |
| Trip History                  | 07-Nov-2021    | Airfare                  | 16            | 6.81 Commercial Plan  | e expense generated     | from Confirmation   | Number: TMEXAS     | Traveler              |           |          | <u>Modify Copy Delete</u>            |
| View Routing History          | 07-Nov-2021    | Lodging                  | 115           | 7.86 Lodging expense  | in Port Angeles, WA,    | United States inclu | ding lodging taxes | Traveler              |           |          | <u>Modify</u>                        |
| Override Pay To               | 07-Nov-2021    | Meals and Incide         | ntals 85      | 1.00 M&IE expense in  | Port Angeles, WA, Ur    | nited States        |                    | Traveler              |           |          | <u>Modify</u>                        |
|                               | 07-Nov-2021    | Rental Car               | 54            | 1.21                  |                         |                     |                    | Traveler              | U,        |          | <u>Modify Copy Delete</u>            |
| Extras                        | 07-Nov-2021    | TMC Fee (Online<br>Rail) | with Air or   | 9.35 TMC Fee expense  | e generated from Cor    | nfirmation Number:  | TMEXAS             | Travel Charge<br>Card |           |          | <u>Modify Copy Delete</u>            |
| Create Tria Template          | 11-Nov-2021    | Fuel                     | 3             | 6.90                  |                         |                     |                    | Traveler              |           |          | Modify <u>Copy</u> Delete            |
| Delete Voucher                | 14-Nov-2021    | Fuel                     | 3             | 0.05                  |                         |                     |                    | Traveler              |           |          | Modify Copy Delete                   |
| Printable Profile             | 18-Nov-2021    | Highway/Bridge           | Foll          | 6.25                  |                         |                     |                    | Traveler              |           |          | Modify Copy Delete                   |
|                               | 18-Nov-2021    | Voucher Transac          | tion Fee 1    | 6.05 Voucher Transact | tion Fee                |                     |                    | Travel Charge<br>Card |           |          |                                      |
|                               | Add New Exp    | ense                     |               |                       |                         |                     | At                 | tachment:ال           | Remark:   | Reduced: | 5howing 1 - 9 of 9<br>Credit Card: 🔙 |

Add Credit Card Expense

Next Step

If all your authorized expenses are added click "Next Step"

| 1 Basic Information           | Step 3 : Voucher Ac      | counting 💡                       |                          |                                      |                                  |                                     |                                  |                            |
|-------------------------------|--------------------------|----------------------------------|--------------------------|--------------------------------------|----------------------------------|-------------------------------------|----------------------------------|----------------------------|
| 2 Expenses<br>3 Accounting    | Traveler Name:           | Trip ID: Voucher ID              | 0: 1 Voucher Type: Final | Voucher Status: Open Vo              | ucher - Obligation Acc           | epted                               |                                  |                            |
| 4 <u>Summary</u>              | Accounting               |                                  |                          |                                      |                                  |                                     | _                                |                            |
| Other Actions                 | Description Account Code |                                  |                          | Ensure the Ar<br>Obligated Balance   | nount and Pe<br>Amount Allocated | rcent Allocato<br>Percent Allocated | ed are corre<br>Add to Favorites | <mark>:Ct</mark><br>Delete |
| Remarks                       | UCGIOH0PHS\2             | 2MMPHS\47930 HSWL SC - OPERATION | NAL MED                  | \$2593.01                            | \$ 2815.48                       | 100.00 %                            | Add                              | Delete                     |
| Attachments                   |                          |                                  |                          | Total                                | \$7915.48                        | 100.00%                             |                                  |                            |
| Printable Voucher             |                          |                                  | Pamaini                  |                                      | \$2015.40                        | 100.0076                            |                                  |                            |
| Compact Printable Voucher     |                          |                                  | Kemaini                  | ing amount to be allocated:          | \$0.00                           |                                     |                                  |                            |
| View Cost Variance<br>Summary |                          |                                  | It is con                | nmon for the Ol<br>t Allocated to be | bligated Bala                    | ance and the                        | e<br>about                       |                            |
| Daily Expenses Summary        | Select Account Codes     |                                  | Amoun                    |                                      |                                  |                                     | about                            |                            |
| ltinerary                     |                          |                                  | this unl                 | ess something y                      | ou listed is                     | not authoriz                        | zed                              |                            |
| Trip History                  |                          |                                  |                          |                                      |                                  |                                     |                                  |                            |
| View Routing History          | Save and Next Step       | Click "Save and                  | Next Step"               |                                      |                                  |                                     |                                  |                            |
| Override Pay To               |                          |                                  |                          |                                      |                                  |                                     |                                  |                            |
| Extras                        |                          |                                  |                          |                                      |                                  |                                     |                                  |                            |
| Trips List                    |                          |                                  |                          |                                      |                                  |                                     |                                  |                            |
| Create Trip Template          |                          |                                  |                          |                                      |                                  |                                     |                                  |                            |
| Delete Voucher                |                          |                                  |                          |                                      |                                  |                                     |                                  |                            |
| Printable Profile             |                          |                                  |                          |                                      |                                  |                                     |                                  |                            |
| Privacy Policy                |                          |                                  |                          |                                      |                                  | Copyright 2003-202                  | 22 CW Governme                   | ent Travel                 |

| 1 Basic Information       | Step 4 : Voucher Summary 👩                                                                                   |                                                                                               |           |                      |              |  |
|---------------------------|----------------------------------------------------------------------------------------------------|-----------------------------------------------------------------------------------------------|-----------|----------------------|--------------|--|
| 2 Expenses                |                                                                                                    |                                                                                               |           |                      |              |  |
| 3 Accounting              | Traveler Name: Trip ID: Voucher ID: 1 Voucher Type: Final Voucher Status: Open Voucher - Obligation Accepted |                                                                                               |           |                      |              |  |
| 4 Summary                 | in accordance with Federal regulations all                                                                   | single receipts greater than \$75.00 should be retained for a period of 6 years and 3 months. |           |                      |              |  |
| Other Actions             |                                                                                                    |                                                                                               |           | collapse or expand a | all sections |  |
| Remarks                   |                                                                                                    |                                                                                               |           |                      |              |  |
| Attachments Click "A      | ttachments" to verify an                                                                                     | d ensure ALL receipts for items \$75.00 or over                                               | are added |                      | ^            |  |
| Printable Voucher         | -                                                                                                    | -                                                                                             |           |                      |              |  |
| Compact Printable Voucher | Type of Travel:                                                                                              | MISSION TRAVEL                                                                                |           |                      |              |  |
| View Cost Variance        | Specific Travel Purpose:                                                                                     | AIRSTA Port Angeles - Clinic coverage                                                         |           |                      |              |  |
| Summary                   | Trip Begin Date:                                                                                             | 07-Nov-2021                                                                                   |           |                      |              |  |
| Daily Expenses Summary    | Trip End Date:                                                                                               | 18-Nov-2021                                                                                   |           |                      |              |  |
| Tria Ultrano              |                                                                                                    |                                                                                               |           |                      |              |  |
| View Beutine Uisters      | Claim Expenses Between:                                                                                      |                                                                                               |           |                      |              |  |
| Overside Pay Te           | Begin Date:                                                                                                  | 07-Nov-2021                                                                                   |           |                      |              |  |
| Overnide Pay 10           | End Date:                                                                                                    | 18-Nov-2021                                                                                   |           |                      |              |  |
| Extras                    | Document Number:                                                                                             | (System Assigned)                                                                             |           |                      |              |  |
| Trips List                | For this trip this is the:                                                                                   | Final Voucher                                                                                 |           |                      |              |  |
| Create Trip Template      |                                                                                                    |                                                                                               |           |                      |              |  |
| Delete Voucher            |                                                                                                    |                                                                                               |           |                      |              |  |
| Printable Profile         | Expenses - <u>Edit Details</u>                                                                               |                                                                                               |           |                      | ^            |  |
|                           | Travel Charge Cards 25.40                                                                                    |                                                                                               |           |                      |              |  |
|                           | Traveler: 2790.08                                                                                            |                                                                                               |           |                      |              |  |
|                           | Unassigned: 0.00                                                                                             |                                                                                               |           |                      |              |  |
|                           | Amount: 2815.48                                                                                              |                                                                                               |           |                      |              |  |
|                           |                                                                                                    |                                                                                               |           |                      |              |  |
|                           | Order by: Date   Sort Ascending                                                                              | g Sort Descending                                                                             |           |                      |              |  |
|                           | Date Type                                                                                                    | Amount Description                                                                            | Pay To    | Alerts               | Show         |  |
|                           | 07-Nov-2021 Airfare                                                                                          | 166.81 Commercial Plane expense generated from Confirmation Number: TMEXAS                    | Traveler  |                      | Show         |  |
|                           | 07-Nov-2021 Lodging                                                                                          | 1157.86 Lodging expense in Port Angeles, WA, United States including lodging taxes            | Traveler  |                      | <u>Show</u>  |  |

| 1 Basic Information                                                             | Step 4 : Vouche                                                                                              | r Summary                                            |                                         |                        |                     |                |                   |                  |
|---------------------------------------------------------------------------------|----------------------------------------------------------------------------------------------------|------------------------------------------------------|-----------------------------------------|------------------------|---------------------|----------------|-------------------|------------------|
| 2 Expenses                                                                      | otep it touche                                                                                               | ourinally o                                          |                                         |                        |                     |                |                   |                  |
| 3 Accounting                                                                    | Traveler Name: Trip ID: Voucher ID: 1 Voucher Type: Final Voucher Status: Open Voucher - Obligation Accepted |                                                      |                                         |                        |                     |                |                   |                  |
| 4 Summary                                                                       | In accordance with Fe                                                                                        | deral regulations all single receipts greater        | than \$75.00 should be retaine          | d for a period of      | 6 years and 3 mon   | ths.           |                   |                  |
| Other Actions                                                                   |                                                                                                    |                                                      |                                         |                        |                     |                | collapse or exp   | and all sections |
| Remarks                                                                         |                                                                                                    |                                                      |                                         |                        |                     |                | Concipite or only | an second        |
| Attachments                                                                     | Basic Information - Edit D                                                                                   | <u>etails</u>                                        |                                         |                        |                     |                |                   | ^                |
| Printable Voucher<br>Compact Printable Voucher<br>View Cost Variance<br>Summary | Type of Travel:<br>Specific Travel Pur<br>Trip Begin Date:                                                   | Trip-Level Attachments                               | information, such as social se          | curity. credit car     | d or bank account   | •              |                   |                  |
| Daily Expenses Summary                                                          | Trip End Date MA                                                                                             | KE SURE DOC IS SUCCE                                 | SSFULLY UPLO                            | ADED BE                | FORE YO             |                |                   |                  |
| Itinerary                                                                       | inp the bace                                                                                                 |                                                      |                                         |                        |                     |                |                   |                  |
| Trip History                                                                    | Claim Expenses Be                                                                                            | ODGING.pdf was successfully uple                     | oaded.                                  |                        |                     |                |                   |                  |
| View Routing History                                                            | Begin Date:                                                                                                  |                                                      |                                         |                        |                     | -              |                   |                  |
| Override Pay To                                                                 | End Date:                                                                                                    | Add New Attachment                                   |                                         |                        |                     |                |                   |                  |
| Extras                                                                          | Document Numbe                                                                                               | Add Attachment Click "Add                            | Attachment" to                          | <mark>attach do</mark> | cuments             |                |                   |                  |
| Trips List                                                                      | For this trip this is                                                                                        | Size Limit: 10 Megabytes - Allowed Types:            |                                         |                        |                     |                |                   |                  |
| Create Trip Template                                                            |                                                                                                    | FDF.JFG.JFEG.GIF, HFF, HF, FNG, BIVIF                | ,,,,,,,,,,,,,,,,,,,,,,,,,,,,,,,,,,,,,,, |                        |                     |                |                   |                  |
| Delete Voucher                                                                  | European Edit Datail                                                                                         |                                                      |                                         |                        |                     |                |                   |                  |
| Printable Profile                                                               | Expenses - Europetan                                                                                         | File Name                                            | Date Attached                           | Attached By            | Show Delete         |                |                   | ^                |
|                                                                                 | Travel Charge Card                                                                                           | CG_2070 PORTANGELES<br>20211107-18.pdf               | 04-Nov-2021 09:05:42<br>AM CDT          |                        | Show                |                |                   |                  |
|                                                                                 | Unassigned:                                                                                                  | Authorization Financial System<br>Transaction Record | 04-Nov-2021 03:36:55<br>PM CDT          | E2 Solutions           | Show                |                |                   |                  |
|                                                                                 | Amount:                                                                                                    | Authorization Financial System                       | 06-lan-2022 06:46:29 PM                 | И                      |                     | -              |                   |                  |
|                                                                                 | Order by: Date                                                                                               | Exit Window                                          | ick "Exit Window                        | <mark>" after d</mark> | ocuments            |                |                   |                  |
|                                                                                 | Date Type are successfully uploaded                                                                          |                                                      |                                         |                        |                     |                | Alerts            | Show             |
|                                                                                 | 07-Nov-2021 Airfa                                                                                            | _                                                    |                                         |                        |                     |                |                   | <u>Show</u>      |
|                                                                                 | 07-Nov-2021 Lodging                                                                                          | 1157.86 Lodgir                                       | ng expense in Port Angeles, W           | A, United States       | including lodging t | taxes Traveler |                   | Show             |

| Receipts and Attachments - Edit D                                   | letails                            |                                                | ^                   |  |  |  |  |
|---------------------------------------------------------------------|------------------------------------|------------------------------------------------|---------------------|--|--|--|--|
| Trip Attachments - Trip ID:<br>Uploaded By                          | Scroll through "Summary" to verify |                                                |                     |  |  |  |  |
| E2 Solutions                                                        | entire voucher is t                | rue and accurate                               | <u>Show</u><br>Show |  |  |  |  |
| Trip Attachments - Trip ID:                                         | 00 juli 2022 0.40.20 FM CST        | Addion 2010 million by Stern Hansaction Record | <u>2.100</u>        |  |  |  |  |
| Uploaded By                                                         | Date Submitted                     | File Name                                      | Show                |  |  |  |  |
|                                                                     | 07-Jan-2022 2:25:55 PM CST         | LODGING.pdf                                    | Show                |  |  |  |  |
| Expense Receipts - 07-Nov-2021 of type: Rental Car for \$541.21 USD |                                    |                                                |                     |  |  |  |  |
| Uploaded By                                                         | Date Submitted                     | File Name                                      | Show                |  |  |  |  |
|                                                                     | 07-Jan-2022 2:16:31 PM CST         | RENTAL CAR.pdf                                 | Show                |  |  |  |  |

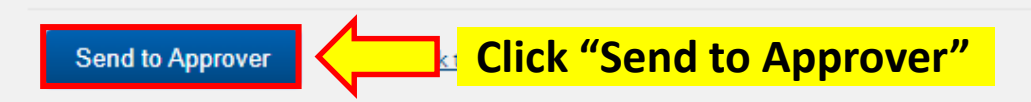

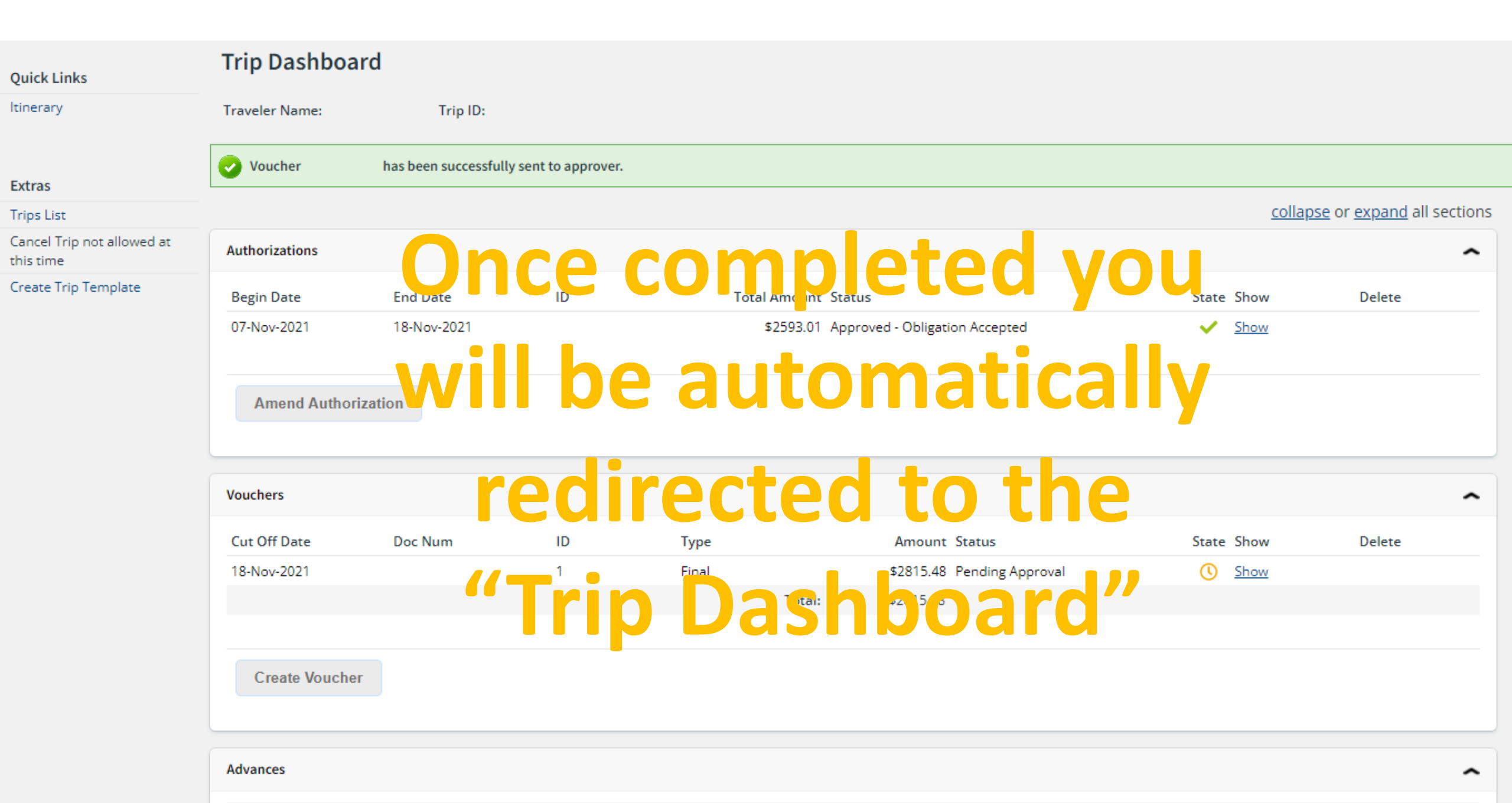